# Label Verification Interface

To open the Label Verification Interface, double-click on the CASI UI icon (Figure 1) located on the desktop.

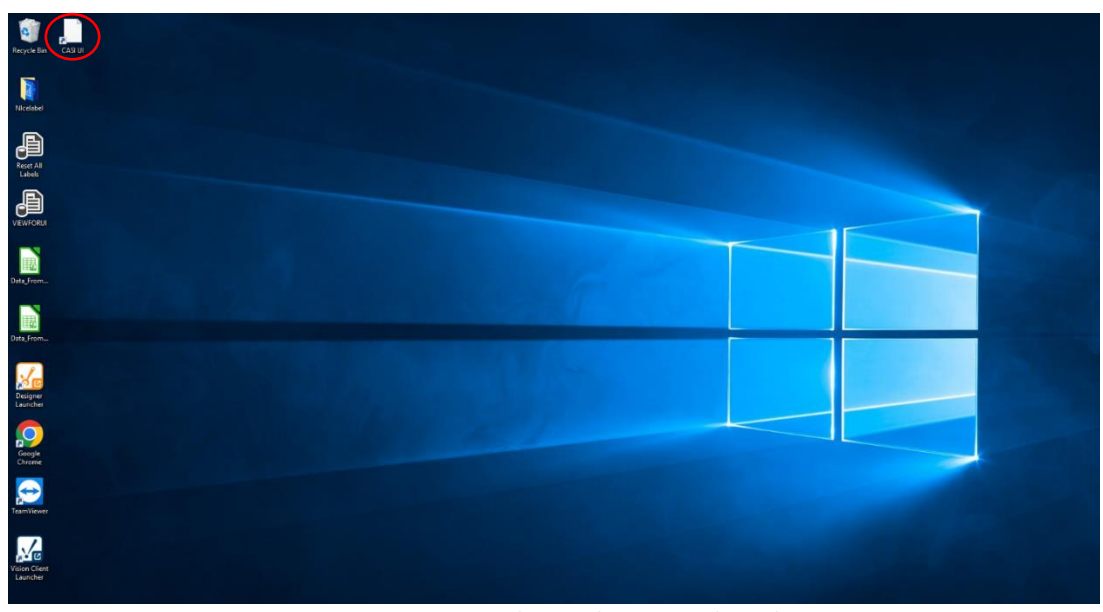

Figure 1: CORE Desktop with CASI UI Indicated

The Label Verification screen (Figure 2) allows the user to send individual or batches of labels to the printer and monitor their status.

|                     |                   | <b>BLOGISTICS GROUP</b> | Check License 🖌                 | World Class Manufacturing + Cutting Edge Technolog            |
|---------------------|-------------------|-------------------------|---------------------------------|---------------------------------------------------------------|
| Active Pallet: 5000 | 00001233884       | lear Pallet             |                                 | Resend All Labels     Clear Search     Enter status to filter |
| Pallet ID           | SSCC ID           | Label Created Time      | Label Requested Time Status     |                                                               |
| 500000001233884     | 00000083460032987 | 336 3/9/2023 1:22:30 PM | Apr 24 2023 7:48AM Sent to Prin | Resend Label                                                  |
| 500000001233884     | 00000083460032987 | 329 3/9/2023 1:22:30 PN | Apr 24 2023 7:48AM Sent to Prin | nter Resend Label                                             |
| 50000001233884      | 00000083460032987 | 312 3/9/2023 1:22:30 PN | Apr 24 2023 7:48AM Sent to Prin | Resend Label                                                  |
| 500000001233884     | 00000083460032987 | 305 3/9/2023 1:22:30 PN | Apr 24 2023 7:48AM Sent to Prin | Resend Label                                                  |
| 50000001233884      | 00000083460032987 | 299 3/9/2023 1:22:30 PN | Apr 24 2023 7:48AM Sent to Prin | Resend Label                                                  |
| 50000001233884      | 00000083460032987 | 282 3/9/2023 1:22:30 PN | Apr 24 2023 7:48AM Sent to Prin | Resend Label                                                  |
| 50000001233884      | 00000083460032987 | 275 3/9/2023 1:22:30 PN | Apr 24 2023 7:48AM Sent to Prin | Resend Label                                                  |
| 50000001233884      | 00000083460032987 | 268 3/9/2023 1:22:30 PN | Apr 24 2023 7:48AM Sent to Prin | Resend Label                                                  |
| 50000001233884      | 00000083460032987 | 251 3/9/2023 1:22:30 PN | Apr 24 2023 7:48AM Sent to Prin | Resend Label                                                  |
| 500000001233884     | 00000083460032987 | 244 3/9/2023 1:22:30 PN | Apr 24 2023 7:48AM Sent to Prin | Resend Label                                                  |
| 500000001233884     | 00000083460032987 | 237 3/9/2023 1:22:30 PN | Apr 24 2023 7:48AM Sent to Prin | Resend Label                                                  |
| 50000001233884      | 00000083460032987 | 220 3/9/2023 1:22:30 PN | Apr 24 2023 7:48AM Sent to Prin | Resend Label                                                  |
| 50000001233884      | 00000083460032987 | 213 3/9/2023 1:22:30 PN | Apr 24 2023 7:48AM Sent to Prin | Resend Label                                                  |
| 500000001233884     | 00000083460032987 | 206 3/9/2023 1:22:30 PM | Apr 24 2023 7:48AM Sent to Prin | Nter Resend Label                                             |

Figure 2: Label Verification Screen

Label Verification Screen Objects:

Active Pallet ID number: indicates the Pallet ID that is in process. Clear Pallet: Clear the Active Pallet to allow for a new scan Resend Batch: Send the next 30 labels from the Active Pallet list Clear Search: clear the search box used to filter the list of labels Label consolidation list:

- Pallet ID number: indicates the Pallet ID the label belongs to
- SSCC ID: label identification number
- Label creation time: the time when the label was created after the pallet scan
- Label requested time: the time when the label was sent to the printer
- Status:
  - Sent to the printer: the label has been sent to the printer with no issues
  - Label Verified: the label was applied and verified by the scanner
  - Not Processed: label received but not yet sent to the printer
  - Label Requested: when automatically requested by the system
  - Error: will result if there is an issue sending the label to the printer
- Resend: it will send the corresponding label to the printer

## **Conveyor Interface**

To open the Conveyor Interface, double-click on the Open Vision Client Launcher from the desktop (Figure 3). This opens the interface used to operate and troubleshoot the conveyor system (Figure 4).

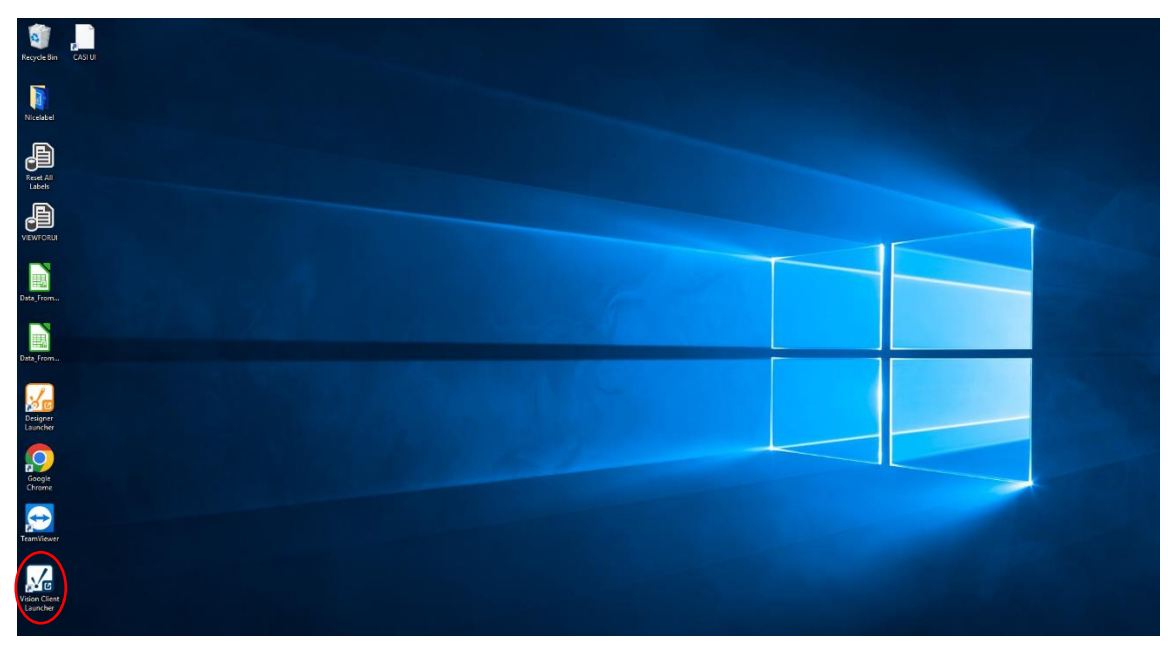

Figure 3: CORE Desktop with Vision Client Launcher Indicated

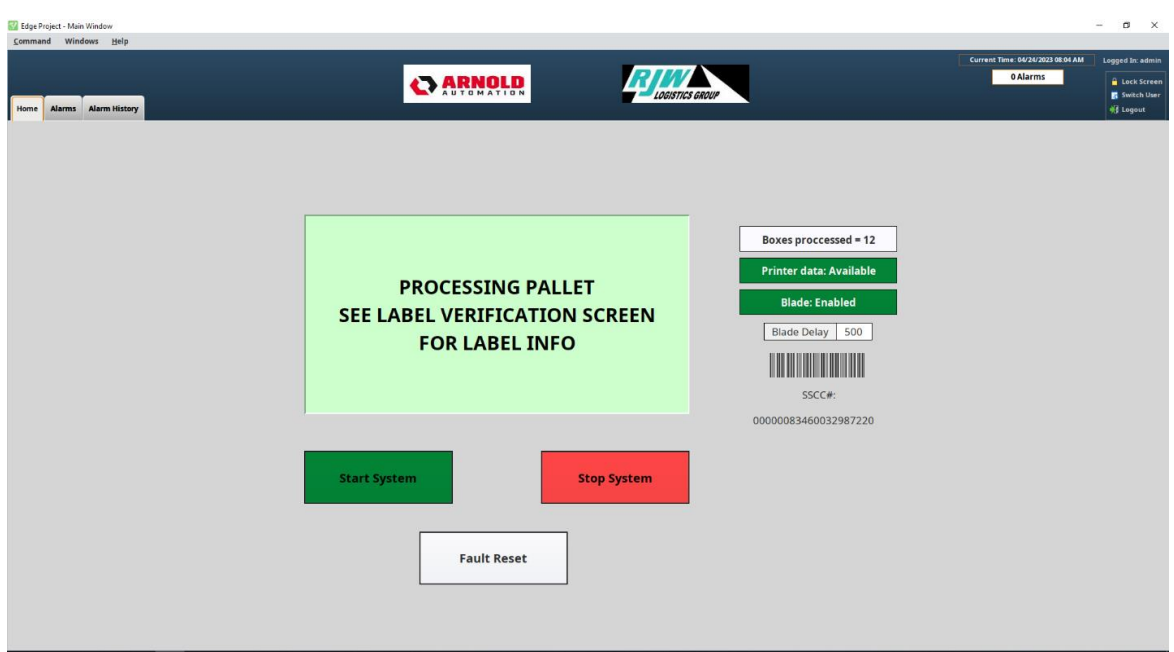

Figure 4: Main System HMI

From here, the operator can start/stop the system, enable/disable the blade, reset faults, and monitor the state of the system. There is also the ability to lock the screen, switch users, and log out.

The main screen has a multistate indicator that updates its message according to the current state of the system to indicate any action required from the operator as shown below.

### **HMI** Messages

The HMI will provide the operator with messages related to the status of the system and instructions for operation. All messages will be displayed in the center of the HMI, as indicated in Figure 5.

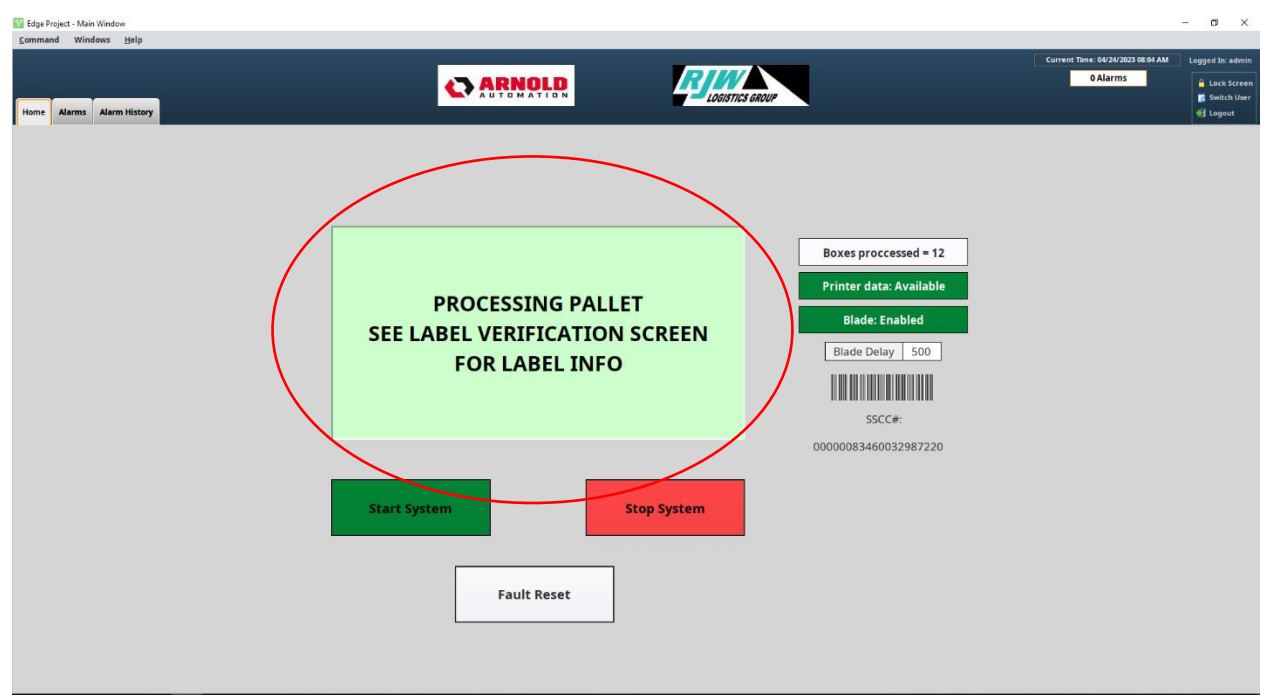

Figure 5: Main HMI Screen with Message Location Indicated

Messages that will be displayed are as follows:

"Press Control Power On" message occurs when starting up the system. Press the green button on the control box.

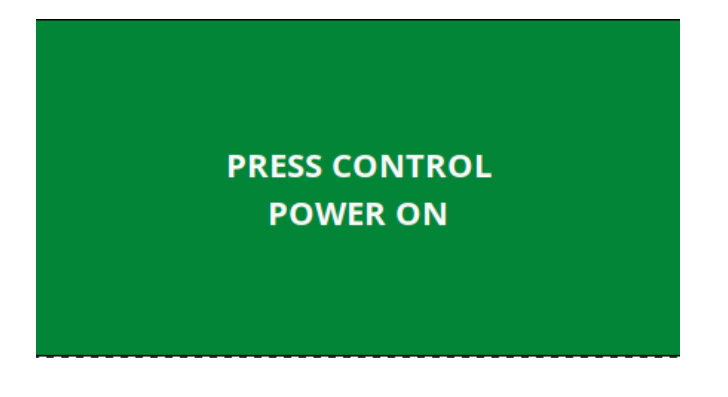

"Press 'Start System' to Enable Line" is shown when starting up the system. Click start system to enable the line.

### PRESS "START SYSTEM" TO ENABLE LINE

"Processing Pallet" message is displayed when the system is running normally. For more information on the labels being applied, see the CASI label verification screen.

PROCESSING PALLET SEE LABEL VERIFICATION SCREEN FOR LABEL INFO

"Verify Correct Box Height" message occurs when a box is too large for the system. The box will be stuck behind the frame near the control box.

VERIFY CORRECT BOX HEIGHT BOX CAN NOT BE TALLER THAN 20 INCHES "System Faulted" message is displayed when a fault occurs. See the alarms screen for more details.

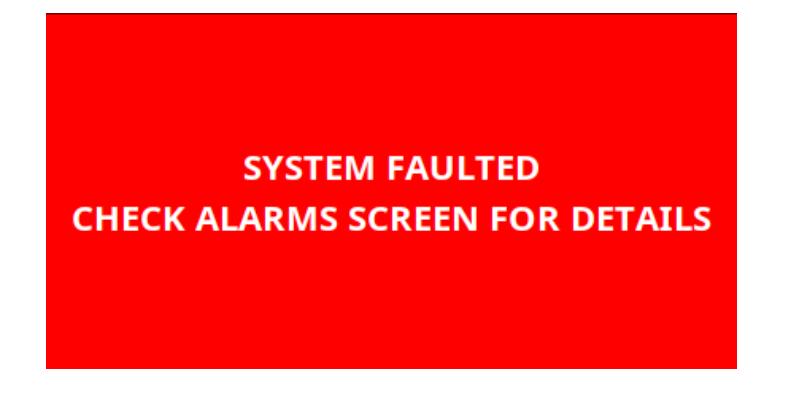

"Alarm Present" message is shown when there is a fault that does not stop the system from running but requires attention from the operator.

ALARM PRESENT

There is an Alarms window. Clicking this takes you to the Alarms Tab (Figure 6). This screen will show you any unacknowledged alarms. To clear the screen, select the alarms that have cleared and been addressed and click *Acknowledge* at the bottom of the screen.

| Alarm History |                                                                                                    | Eleastics acour                                                                                                    | Cu                        | rrent Time: 04/20/2023 03:05 PM Log:                                                                            |
|---------------|----------------------------------------------------------------------------------------------------|----------------------------------------------------------------------------------------------------|---------------------------|----------------------------------------------------------------------------------------------------|
| Active Time   |                                                                                                    | Display Path                                                                                                    | Current State             | Priority                                                                                                    |
| , 2:55 PM     | Low compressed air, check air is minimum 80psi                                                                                                    | Low_CAD_Alarm/Low compressed air                                                                                                    | Active, Unacknowledged    | High                                                                                                    |
|               |                                                                                                    |                                                                                                    |                           |                                                                                                    |
|               |                                                                                                    | Parther_Fault/Parther Fault                                                                                                    |                           |                                                                                                    |
|               |                                                                                                    |                                                                                                    |                           |                                                                                                    |
|               | Consecutive duplicate labels detected                                                                                                    | Duplicate_Label_Detected/Duplicate label detected                                                                                                    |                           |                                                                                                    |
|               | Scanner lost connection                                                                                                    | Scanner_Fault/Scanner fault                                                                                                    | Cleared, Unacknowledged   |                                                                                                    |
|               | Label applicator fault                                                                                                    | Label, Applicator, Fault/Label applicator, fault                                                                                                    | Cleared, Unacknowledged   |                                                                                                    |
|               | Panther Fault                                                                                                    | Panther_Fault/Panther_Fault                                                                                                    | Cleared, Unacknowledged   |                                                                                                    |
|               | Scanner lost connection                                                                                                    | Scanner Pault/Scanner fault                                                                                                    | Cleared, Unacknowledged   |                                                                                                    |
| 2:04 PM       | Scanner lost connection                                                                                                    | scanner yautoscanner fault                                                                                                    | Cleared, Unacknowledged   | Figh                                                                                                    |
|               | Label applicator Tault                                                                                                    | Label Applicator Fault/Label applicator fault                                                                                                    | Cleared, Unacknowledged   |                                                                                                    |
| 202 PM        | Particle Fault                                                                                                    | Parkher Fault/Parkher Fault                                                                                                    | Cleared, Unacciowedged    | Medium                                                                                                    |
| , 2:02 PM     | Consecutive duplicate labels detected                                                                                                    | Duplicate_Label_Detected/Duplicate Tabel detected                                                                                                    | Cleared, Unacknowledged   |                                                                                                    |
| 2302 PM       | External Request Error                                                                                                    | External Reg Error/External Request Error                                                                                                    | Cleared, Unacknowledged   |                                                                                                    |
| , Zaucem      | Partner Paul                                                                                                    | Partner Faultyanther Fault                                                                                                    | Cleared, Unacknowledged   | Medium                                                                                                    |
| , 202 PM      | Laber applicator fault                                                                                                    | Label Applicator Faunzabel applicator faun                                                                                                    | Cleared, Unacknowledged   | Meaum                                                                                                    |
| 2.01 PM       | Laber approach in the second second s | Deather Could Deather Could                                                                                                    | Cleared, Unacknowledged   | Medium                                                                                                    |
| 1.02 PM       | Commercial and connection                                                                                                    | Scanner SouthScanner Fault                                                                                                    | Cleared, Unactioned       | Link                                                                                                    |
|               | Scanner loss connection                                                                                                    | Scanner_PauloScanner fault                                                                                                    |                           |                                                                                                    |
|               | Concession dealers and advected                                                                                                    | Dualisate Label Detected@usiste.label.detected                                                                                                    | Cleared, Unactionwedged   | A lastices                                                                                                    |
|               | These and fully have been added when the second static to the test of the second static second second static second second                                                                                                    | Commence of the construction of the commence of the commence of the construction of the construction of th | Charles, Starter Managers | The second second second second second second second second second second second second second second second se |
| 1123 FM       | Finee read sample has occured worm the same panel, verify sales quality and occured.                                                                                                    | Boad Enlinear Alarm Connect Failed to read                                                                                                    | Cleared, Unichterentedard | A network                                                                                                    |
| 1-02 844      | External Desurt Error                                                                                                    | External Dea Error/External Deauart Error                                                                                                    | Cleared, Unacknowledged   | Low.                                                                                                    |
| 103.04        | Conservative during a labels deterted                                                                                                    | Donicate Label Detected/Tunicate label detected                                                                                                    | Cleared Unacknowledged    | Medium                                                                                                    |
|               | Consecutive depictive labels detected                                                                                                    | Duplicate Label Detected Duplicate Isbel detected                                                                                                    | Classed Unscienced        | Madager                                                                                                    |
|               | Low compressed air, check air is minimum 8/inci                                                                                                    | I now CAD Alarmit now comprassed air                                                                                                    | Cleared Unacknowledned    | High                                                                                                    |
|               | Please uninad all hoves from convert to process new nallet                                                                                                    | Discharge Alarm Dolav/DN/Discharge Conveyor Alarm                                                                                                    | Cleared Unacknowledged    | Low                                                                                                    |
|               | Linipad Conveyor                                                                                                    | Discharpe Conveyor, AlarmVinload Conveyor                                                                                                    | Cleared Unarknowledned    | High                                                                                                    |
| 1:05 PM       | l ow commessed air, check air is minimum 80nsi                                                                                                    | Line CAD AlarmAne composed air                                                                                                    | Cleared Unacknowledged    | High                                                                                                    |
| dge Shelve    |                                                                                                    | Fault Reset                                                                                                    |                           |                                                                                                    |

Figure 6: Alarms Tab

The Alarm History tab (Figure 7) shows the history of alarms that have occurred in the system.

| Athe TereLabelDipply PathCurrent SourPertoply21, 822 MMerce Instance ContinMedic QuA/Internitional cale power contactionCalerati, AchoneladgedHigh28, 822 MAErent electrical Into Dial cont, Clock durants legits.Connex, Dial, Ball, Claudi, Pater HallCalerati, AchoneladgedHigh28, 822 MAErent electrical Into Dial cont, Clock durants legits.Connex, Dial, Ball, Claudi, Pater HallHigh28, 822 MAErent electrical Into Dial cont, Clock durants legits.Connex, Dian, Ball, Claudi, Ball, Claudi, Mall, Ball, Claudi, Mannell, Ball, Claudi, Mannell, Ball, Mannell, Mannell, Claudi, Mannell, Ball, Mannell, Mannell, Mannell, Mannell, Mannell, Mannell, Mannell, Mannell, Mannell, Mannell, Mannell, Mannell, Mannell, Mannell, Mannell, Mannell, Mannell, Mannell, Mannell, Mannell, Manne                                                                                                    | m History   |                                                                |                                             |                       |          |
|----------------------------------------------------------------------------------------------------|-------------|----------------------------------------------------------------|---------------------------------------------|-----------------------|----------|
| 21. H22.4M Protes instantional concentional display constrained in protes related and in the light of the instant instant instan                               | Activo Timo | I shal                                                         | Direlau Bath                                | Current State         | Driority |
| 21. 122.247 Present of Molen Uncluic Density of Notes regen regen   21. 122.247 Even description (Note density molent) Berg Stand Anthon Spinnets Channel, Abornaldopti High High   21. 122.247 Werly correctingst of Note Berg Stand Anthon Spinnets Channel, Abornaldopti High High   21. 122.247 Present harrow changes stands for more and high Berg Stand Anthon Spinnets Channel, Abornaldopti High High   21. 122.247 Stannet In Bath Towar cycle scanner or back configuration. General, Enrorishing Toppe Strum Channel, Abornaldopti High Moden   21. 122.247 Stannet In Bath Towar cycle scanner or back configuration. General, Enrorishing Strum Channel, Abornaldopti High Moden   21. 122.247 Ration Lion Stannet Toward Strum Berg Stand Strum Channel, Abornaldopti High Moden   31. 122.247 Ration Lion Stannet Toward Strum Stand Stand Strum Stand Stand Strum General, Abornaldopti High Moden   31. 122.247 Stannet Toward Stander Stand Stand Stander Stand Stander Cannel, Abornaldopti High Gone   31. 122.247 Stannet Toward Stander Stander, Moreal Stander General, Abornaldopti Hight Gone   31. 122.247 Stannet Toward Stander Stander Cannel Stander Genesity Abornaldo                                                                                                    | 3. 822 AM   | Printer lost power conection                                   | Printer Power/Printer lost power conection  | Cleared Acknowledged  | High     |
| 11 12 20 M From Restrict MDR and Chrick sources from ere states lights. Cennery, Chrisk-Ball Christen, Schlasser, Marende Bernard Cennery, Chrisk-Ball Christen, Schlasser, Marende Bernard Cennery, Chrisk-Ball High   12 12 20 M Perrer have error, christe prærer states men er fils. Perrer have error. Ceaner, Chrisk-Ball High   12 12 20 M Samehr Ball Error, Christe prærer states er fils. Perrer fils. Ceaner, Christe Ball High   12 12 20 M Samehr Ball Error, Christe prærer states er fils. Perrer fils. Ceaner, Christe Ball High   12 12 20 M Perrer fils. Perrer fils. Perrer fils. Median   12 12 20 M Roto law Holdson Koll Ceaner, Christen Ball Median   12 12 20 M Perrer fils. Perrer fils. Ceaner, Christen Ball Median   12 12 20 M Perrer fils. Perrer fils. Median Median   12 12 20 M Samer Firsten Samer Ceaner, Christen Ball Governet Tild. Governet Tild. Governet Tild. Governet Tild. Governet Tild. Governet Tild. Governet Tild. Governet Tild. Governet Tild. Governet Tild. Governet Tild. Governet Tild. Governet Tild. Governet Tild. Governet Tild. Governet Tild. Governet Tild. Governet Tild. Governet Tild.                                                                                                    |             |                                                                | Label Out Printer/Printer out of labels     | Cleared, Acknowledged |          |
| App21 M     Wey/parent table from erg fin     Son SubstAnt Men Die parent     Charrell Akkonskeppel     Hop       App22 M     Program harmer, Ode ingers stade from erg fin     Program Akkonskeppel     Median     Median       App22 M     Storme harmer, Ode ingers stade from erg fin     Charrell Akkonskeppel     Median       App22 M     Storme harmer, Ode ingers stade from erg fin     Charrell Akkonskeppel     Median       App22 M     Storme harmer, Ode ingers stade from erg fin     Charrell Akkonskeppel     Median       A 202 M     Rater Akkonskeppel     Median     Median     Median       A 202 M     Rater from     Charrell Akkonskeppel     Median       A 202 M     Storme trade from of the distinger sensor.     Tim Shop[harmer Take     Charrell Akkonskeppel     Loo       A 202 M     Storme trade from All     Storme (trade from All Anne) distort (trade from All Anne) distort (trade from All Anne) disto                                                                                                    |             |                                                                |                                             | Cleared, Acknowledged |          |
| 3.422 M Proter haver flood graner state from en effe Net (Days Arrow flood grane) Hole   3.622 M Sprinke factor flood grane state for exe (dos) softganon. Parket, (Envoluting of Caraet, Advanciand grand) Median   3.622 M Raphet disconsected Parket, Screar (dos) Caraet, Advanciand grand Median   3.622 M Robin two Caraet, Advanciand grand Median   3.622 M Robin two Caraet, Advanciand dos Median   3.622 M Robin two Parket, Screar (dos) Median   3.622 M Parter for Caraet, Advanciand dos Median   3.622 M Storie Franci Screar (dos) Median Median   3.622 M Screar factor store (screar (dos) Median Median Median   3.622 M Screar factor store (screar (dos) Screar (dos) Median Median   3.622 M Screar factor store (screar (dos) Screar (dos) Gore Median   3.622 M Screar factor store (screar (dos) Screar (dos) Gore Gore   3.622 M Caraet (dos) Screar (dos) Gore Gore Gore   3.622 M Caraet (dos) Gore Gore Gore Gore   3.622 M Caraet (dos) Gore Gore                                                                                                    |             |                                                                |                                             |                       |          |
| 3.822 M Storm bit Ruber, optis starmer of scholl ordganston. Stard March Storm Start March March Marc                                            |             | Printer has error. Check printer status for more info.         | Print Engine Error/Print Engine Error       | Cleared, Acknowledged |          |
| 3. 822 M Reptile disconsected Website Overel, Advanuel-goal Modum   3. 822 M Rotin town Devel, Advanuel-goal Modum   3. 822 M Proter front Overel, Advanuel-goal Modum   3. 822 M Schore frager Overel, Advanuel-goal Modum   3. 822 M Schore frager Overel, Advanuel-goal Modum   3. 822 M Schore frager Overel, Modum Overel, Advanuel-goal Modum   3. 822 M Schore frager Schore frager Overel, Modum Overel, Modum Overel, Modum   3. 822 M Schore frager Schore frager Schore frager Overel, Modum Overel, Modum Overel, Modum   3. 822 M Schore frager Schore frager Schore frager Overel, Modum Overel, Modum<                                                                                                    | 3.8:22 AM   | Scanner has fault. Power cycle scanner or check configuration. | General Error/General Error                 | Cleared Acknowledged  | Medium   |
| A S20 XM     Ribon Low     Charmad Activate/appl     Muture       A S20 XM     Patter from     Charmad Activate/appl     Muture       A S20 XM     Science transported box detect/apples sensor.     Charmad Activate/apple     Muture       A S20 XM     Science transported box detect/apples sensor.     Charmad Activate/apple     Low       A S20 XM     Science transported box detect/apples sensor.     Charmad Activate/apple     Low       A S20 XM     Science transported box detect/apples sensor.     Science transported box detect/apples     Clarmad Activate/apple     Low       A S20 XM     Science transported box detect/apples     Science transported box detect/apples     Clarmad Activate/apple     Low       A S20 XM     Science transported box detect/apples     Science transported box detect/apple     Clarmad Activate/apple     Low       A S20 XM     Science transported box detect/apples     Loke (Apple, Loke)Apple     Low     Clarmad, Activate/apple     Low       A S20 XM     Loke (Apple, Low (Apple, Low (Apple,                                                                                                    |             | Panther disconnected                                           | Panther Connection/Panther disconnected     | Cleared Acknowledged  | Medium   |
| X B22 M     Proter Former     Channel Acknowledged     Mode       X B22 M     Somer brand inter shared load often chackingger sensor.     Train Beginning sensor     Channel Acknowledged     Coar       X B22 M     Somer brand inter chackingger sensor.     Somer brand inter chackingger sensor.     Channel Acknowledged     Coar       X B22 M     Somer brand inter chackingger sensor.     Somer brand inter chackingger sensor.     Channel Acknowledged     Coar       X B22 M     Somer brand inter chackingger sensor.     Borner brand inter chacking sensor.     Charel Acknowledged     Coar       X B22 M     Check backStock SSCC too long.     Borner brand inter chacking sensor.     Charel, Acknowledged     Coarel, Acknowledged     Coarel, Acknowledged                                                                                                    |             |                                                                | Ribbon LowRibbon Low                        | Clearort Acknowledned | Medium   |
| A 2622 M Some togened loop dref, check togger sonsor. Dere Supplike gerer Caared. (Assonal-degel Sor   B 2622 M Some traff and Some traff some traff and Caared. (Assonal-degel Sor   B 2622 M Some traff and Some traff some traff to read Caared. (Assonal-degel Sor   B 2623 M Some traff of traff Some traff some traff to read Caared. (Assonal-degel Sor   B 2624 M Some traff of traff Some traff some traff Caared. (Assonal-degel Sor   B 2624 M Objecture root make Lander, flow traff, downlog degel Sor Sor   B 2624 M Lander flow traff, downlog degel Low Sor Sor   B 2624 M Lander flow traff Under flow traff Coared. (Astonal-degel Sor   B 262 M Lander flow traff Lander flow traff Coared. (Astronal-degel Sor   B 262 M Lander flow traff Lander, flow traff Coared. (Astronal-degel Sor   B 262 M Check opplicative errors and press flag most. Lander, flow traff, flow traff Coared. (Astronal-degel Coared. (Astronal-degel   B 262 M Check opplicative errors and press flag most. Lander, flow traff, flow traff, flow traff, flow traff, flow traff, flow traff, flow traff, flow traff, flow traff, flow traff, flow traff, flow traff, flow traff, flow tra                                                                                                    |             |                                                                |                                             | Cleared Acknowledged  | Medium   |
| 1. 1922 M Scoree Flank Scoree Flank Carand Advandadged Score   1. 1922 M Scoree Flank Scoree Flank Carand Advandadged Score   1. 1922 M Check Lade SSC Cox SSC Loo Joog Bittler, Order Score Flank Carand Advandadged Scoree   1. 1922 M Check Lade SSC Cox SSC Loo Joog Bittler, Order Score Flank Carand Advandadged Scoree   1. 1922 M Check Lade SSC Cox SSC Loo Joog Bittler, Order Score Flank Carand, Advandadged Scoree   1. 1923 M Check Lade SSC Cox SSC Loo Joog Bittler, Order Score Flank Carand, Advandadged Scoree   1. 1924 M Check Lade SSC Cox SSC Loo Joog Lade Job Cox SSC Loo Joog Scoree Scoree   1. 1924 M Check Lade SSC Cox SSC Loo Joog Lade Job Cox Carand, Advandadged Scoree   1. 1924 M Check Lade Score Flank Lade Juli Job Cox Alarnit Cox Lades Carand, Advandadged Scoree                                                                                                    |             |                                                                |                                             | Cleared Acknowledged  |          |
| 3. 1223 M Source (End to read) Source (End to read) Source (End the Case of Control of the read) Source (End to read) Source (End to    | 1 8-22 AM   | Scannar Eault                                                  | Scanoar ErrorScanoar Eault                  | Cleared & closed      |          |
| 3. 1222 M Check land STCC STCC Cooking, Buffer, One-Shar, Front Midler Overfam, Cleared, Adomski Sprit, Univ<br>Albert, and apple ator normally, University, Cleared, Adomski Sprit, University, Cleared, Adomski Sprit, University, B. 202 AM Cleared, Adomski Sprit, University, University, University, Adomski Sprit, University, University, University, Adomski Sprit, University, University, U |             |                                                                | Scanner Baad Eailure/Scanner failed to read | Cleared Arknowledged  |          |
| 2, 1923 Van Lander general of the second second sec |             | Check label CCCCH CCCC ten lose                                | Pullar ComPany Scene (Pullar ComPany        | Cleared, Advandadard  |          |
| a zur zu zur agnesia na meny<br>2023 AM – Check spykator envoc and prestfask metet. – Lake Lylica do "Arendon Labels. – Chanel, Arionalicity – itar<br>2023 AM – Check spykator envoc and prestfask metet.                                                                                                    |             |                                                                |                                             |                       |          |
| n, szz zak                                                                                                    |             |                                                                |                                             | Cleared, Advised dead |          |
|                                                                                                    |             |                                                                |                                             |                       |          |

#### Figure 7: Alarms History Tab